## **Document Locator**

The UAB Document Locator allows users to locate a document and see its current location in the system. By inputting the document ID, the list of names associated with the current approval queue will be displayed or a comprehensive record of previous approvers is listed.

UAB AP End User  $\rightarrow$  Document Locator UAB FN Document Entry/Approval  $\rightarrow$  Document Locator UAB HR Officer  $\rightarrow$  Workflow  $\rightarrow$  Document Locator UAB Requisition Input  $\rightarrow$  Document Locator UAB Salary Reclass  $\rightarrow$  UAB Workflow  $\rightarrow$  Document Locator UAB Timekeeper  $\rightarrow$  UAB Workflow  $\rightarrow$  Document Locator

1. Double click on **DOCUMENT LOCATOR**. A screen similar to the one below will appear:

| 🕸 University of Alabama at Birmingham |                 |  |  |  |  |  |
|---------------------------------------|-----------------|--|--|--|--|--|
| UAB Document Locator                  |                 |  |  |  |  |  |
| Document Type                         | Document Number |  |  |  |  |  |
| ACT Document                          |                 |  |  |  |  |  |
| Submit Query                          |                 |  |  |  |  |  |

2. Click on the *Down* arrow to select the desired DOCUMENT TYPE.

| 🕸 University of Alabama at Birmingham                                                                                                    |                 |  |  |  |  |  |
|----------------------------------------------------------------------------------------------------|-----------------|--|--|--|--|--|
| UAB Document Locator                                                                                                    |                 |  |  |  |  |  |
| Document Type   ACT Document   TEL Document   LD Reclass Document   LD Efort Report   Requisition   Journal Entry   Payment Request   Invoice: Pos/Neg | Document Number |  |  |  |  |  |

## **Document Locator**

- 3. Enter the **Document Number** of the document in the **Document Number** field. NOTE: LD Effort Report offers two search options: by Document Number or by employee Name. If the name is used, enter **LAST NAME, FIRST NAME**.
- 4. Click on **SUBMIT QUERY**.
- 5. A screen will appear resembling the one below. Users will be able to view the Action History on a particular document.

| Image: Second State State Sta |                       |                            |                                                             |                                                                                                    |  |  |  |
|----------------------------------------------------------------------------------------------------|-----------------------|----------------------------|-------------------------------------------------------------|----------------------------------------------------------------------------------------------------|--|--|--|
|                                                                                                    |                       |                            |                                                             |                                                                                                    |  |  |  |
| SUBMITTED                                                                                                    | Ray, Jonathan A       | AUG-08-2005<br>11:21:03 AM |                                                             |                                                                                                    |  |  |  |
|                                                                                                    |                       | AUG-08-2005<br>11:21:03 AM | 331000000 Center for<br>Biophysical<br>Sciences/Engineering | Notification sent to User Approval Level 1, Org: 331000000<br>Center for Biophysical Sciences/Engineering |  |  |  |
| APPROVED                                                                                                    | Harrington, Michael D | AUG-09-2005<br>08:53:19 AM | 331000000 Center for<br>Biophysical<br>Sciences/Engineering |                                                                                                    |  |  |  |
| USER<br>APPROVED                                                                                                    |                       | AUG-09-2005<br>08:53:19 AM | 331000000 Center for<br>Biophysical<br>Sciences/Engineering | User Approved                                                                                             |  |  |  |
|                                                                                                    |                       | AUG-09-2005<br>08:53:19 AM | CENTRAL SUPPORT                                             | Sent to Central Org: CENTRAL SUPPORT                                                                      |  |  |  |
| APPROVED                                                                                                    | Head, Laneitria D     | AUG-11-2005<br>10:11:10 AM | CENTRAL SUPPORT                                             | Approved by Central Approver                                                                              |  |  |  |
| CENTRALLY<br>APPROVED                                                                                                    |                       | AUG-11-2005<br>10:11:10 AM | CENTRAL SUPPORT                                             |                                                                                                    |  |  |  |
|                                                                                                    |                       | AUG-11-2005<br>10:11:11 AM |                                                             | PAYREQ Status Changed to CENTRALLY APPROVED                                                               |  |  |  |
| APPROVED                                                                                                    |                       | AUG-11-2005<br>10:11:11 AM |                                                             | The invoice has been released and approved                                                                |  |  |  |

Return to Top